ハイブリッド開催 呼吸器疾患地域連携セミナー 2024 2024年9月18日 (水) 19:00 ~ 20:30 会場:横浜テクノタワーホテル 3階 麗峰(レイホウ) 横浜市金沢区福浦1丁目1-1 ※終了後、情報交換会を予定しております 情報提供 帝人ヘルスケア株式会社 神谷 周良 先生 第1部 座長 よこはま港南台地域包括ケア病院 院長 19:20 当院における慢性呼吸器疾患の診療について 講演 ~診断から紹介まで~ 古家 正 先生 古家内科医院 院長

第2部 19:20 ~20:20 講演 6

金子 猛 先生 横浜市立大学大学院 医学研究科 呼吸器病学教室 主任教授

6分間歩行テストと当院の取り組み

平田 紳悟 先生 横浜市立大学附属病院 リハビリテーション部 理学療法士 特発性間質性肺炎における 円滑な医療連携実現への試み ~診断基準と重症度分類改定について~

原 悠 先生

横浜市立大学大学院 医学研究科 呼吸器病学教室 講師

第3部 20:20 ~20:30

地域連携担当からのご案内

横浜市立大学附属病院 地域連携課 地域連携担当 田村 司 様

当セミナーは事前登録制となります。詳細は裏面をご参照ください。

主催 帝人ヘルスケア株式会社

| URL                            | <u>https://teijin.3esys.jp/ZGjUK</u>                                                                 |                                                                                                    |                                                                                                    |  |
|--------------------------------|----------------------------------------------------------------------------------------------------|----------------------------------------------------------------------------------------------------|----------------------------------------------------------------------------------------------------|--|
| URL                            | https://zoom.us/meeting/register/tJwof-2s                                                            | srTsjGNO3czjwrpH                                                                                                    | 8fKCRru1g52VN                                                                                                    |  |
| iterne<br>RL欄(<br>RL右札<br>、カフ) | t Explorerなどのブラウザを起動し、<br>に上記のURLをご入力いただくか、<br>横のQR画像を読み取りアクセスしてくださ<br>ォームに必要事項をご記入ください。             | ₩.                                                                                                    | <b>回転じらけ</b><br>登録ページ<br>QRコード                                                                                                    |  |
|                                | 呼吸器疾患地域運携セミナー 2024 (19:00開始)                                                                         | 呼吸器疾患地域連携セミナー 2024                                                                                                    | 19:00時%)にご登録いただき、ありかとうございます。このミーティングについての情報は以下で確認できます。                                                                               |  |
|                                | 日時 2024年8月16日(7765 755 1月 夏京                                                                         | 呼吸器疾患地域連携セミナ・                                                                                                    | 呼吸器疾患地域連携セミナー 2024 (19:00開始)                                                                                                    |  |
|                                | ミーティング登録                                                                                             | 日時                                                                                                    | 2024年0月18日 17:00 大阪, 札幌, 東京                                                                                                    |  |
|                                | \$* ¥                                                                                                | ミーティングID                                                                                                    | 985 8443 0927                                                                                                    |  |
|                                | 北部                                                                                                   | パスコード                                                                                                    | 186835                                                                                                    |  |
|                                | @feijn.co.jp                                                                                         |                                                                                                    |                                                                                                    |  |
|                                | N26*                                                                                                 | カレンダー (.ics) へ追加   Google ;<br>登録情報の編集または登録の取り消                                                                           | <u>コレンダーへ追加   Yahoolカレンダーへ追加</u><br>しを行うには、 <u>ここをクリック</u> します。登録のキャンセルは 2024年9月18日 17:00 まで可能です                                     |  |
|                                | N264*                                                                                                | カレンダー(les)へ追加   Google が<br>登録情報の編集または登録の取り消<br>質問は以下へ送信してください: n.mit                                                     | <u>ルンダーへiâ加   Yahoolカレンダーへiâ加</u><br>- 老行うには、 <u>ここをクリック</u> います。登録のキャンセルは 2024年9月 18日 17:00 まで可能です<br>- ata@dejin.co.jp。            |  |
|                                | 編22<br>構定<br>単応<br>単応<br>単応<br>単の<br>単の<br>単の<br>単の<br>単の                                            | <u>カレンダー (ks) へ追加   Google</u><br>登封情報の編集または登録の取り得<br>質問は以下へ送信してください: <u>nmi</u><br>Zoomに参加する方法                           | <u>ルンダーへ追加 L_Yahoo!カレンダーへ追加</u><br>- を行うには、 <u>ここを勹リック</u> します。 登録の キャン セルは 2024年9月 18日 17:00 まで可能です<br>- s <b>ta@teljin.co.jp</b> 。 |  |
|                                | 編2<br>一<br>一<br>単<br>単 の<br>単 の<br>一<br>単 の<br>一<br>単 の<br>一<br>一<br>一<br>一<br>一<br>一<br>一<br>一<br>一 | <u>カレンダー(ics)へ通加   Google</u><br>登録情報の編集または登録の取り着<br>質問は以下へ送信していたさい、 <u>nmi</u><br>Zoomに参加する方法<br><b>PC、Mac、iPad、また</b> : | ルンダーへ追加」 Yahoolカレンダーへ追加<br>- を行うには、 <u>ここをワック</u> 、ます。登録のキャンセルは 2024年9月18日 17:00 まで可能です<br>                                          |  |

メールアドレスはお間違いのないようご確認ください。

③ご登録いただいたメールアドレスに申し込み完了メールが届きましたら、事前登録は完了となります。

## Zoom Meetingの入室方法 2

① 登録完了後に届いたメールに記載されたURLのリンクから視聴ページにアクセスしてください。

※パスワードの入力を求められましたら、メールに記載されたパスコードをご入力ください。

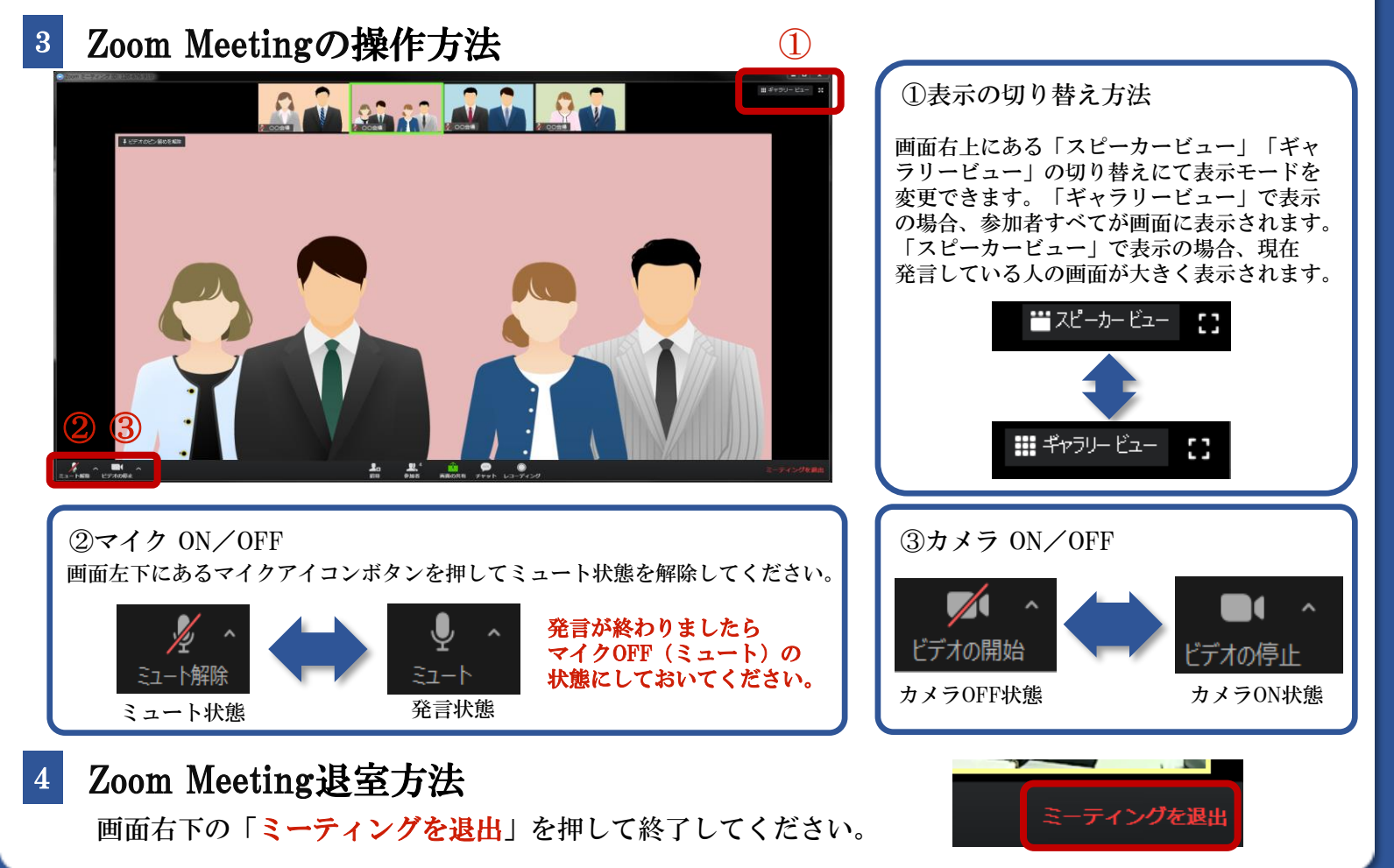